#### **RECHERCHER UN CONTACT**

#### **Consulter une fiche journaliste**

Pour consulter une fiche journaliste sur Cision Cloud, cliquez sur l'onglet « **Contacts** », puis « **Recherche** ».

| ( | CISION       | CONTA      | CTS 🗸 | ACTIVITÉS 🗸 NE | ws → Insights →                              |                                                |
|---|--------------|------------|-------|----------------|----------------------------------------------|------------------------------------------------|
|   | Q            |            |       |                | <u>_</u>                                     | ≡                                              |
|   | RECHERCH     | <b>IER</b> | Visu  | MES LISTES     | AJOUTER<br>CONTACTS/MÉDIAS                   | MOUVEMENTS DANS LA<br>PRESSE                   |
|   | influenceurs | 5          |       |                | Ajouter un nouveau contact ou<br>média privé | Soyez informé des mouvements<br>dans la presse |

#### Recherche par nom et prénom

La façon la plus simple de retrouver un journaliste est de faire une recherche par le nom et le prénom du contact.

Pour cela, dans le menu déroulant, choisissez le champ « **Nom Contact** » et renseignez le nom et le prénom du journaliste (séparé par une virgule). Une liste déroulante apparaîtra et vous pourrez cliquer sur le nom du journaliste qui vous intéresse.

|             | RECHERCHER JOURNALISTES RECHERCHER MÉDIAS                         |          |
|-------------|-------------------------------------------------------------------|----------|
|             |                                                                   |          |
|             |                                                                   |          |
| Nom contact | ▼ coudray,                                                        |          |
|             | Coudray, Anne-Claire - TF1 - PRESENTATEURS/ANIMATEURS             | <b>^</b> |
|             | Coudray, Anne-Claire - JOURNAL 13H SAMEDI - TF1                   |          |
|             | Coudray, Anne-Claire - JOURNAL 20H SAMEDI - TF1                   | =        |
|             | Coudray, Anne-Claire - JOURNAL 13H DIMANCHE - TF1                 |          |
|             | Coudray, Anne-Claire - JOURNAL 20H DIMANCHE - TF1                 |          |
|             | Coudray, Anne-Claire - JOURNAL 20H VENDREDI - TF1                 |          |
|             | Coudray, Anne-Claire - REPORTAGES DECOUVERTE/GRANDS<br>REPORTAGES | S        |
|             | Coudray, Anne-Claire - TMC                                        |          |
|             | Coudray, Brigitte - NUTRI-DOC                                     |          |
|             | Coudray, Brigitte - NUTRINEWS HEBDO                               | -        |

Si vous ne souhaitez pas cliquer sur une des propositions, vous pouvez taper le nom, prénom du contact en entier et cliquez sur **Rechercher**.

#### **Recherche multicritères**

Cision Cloud vous permet de combiner les critères de recherche. Pour accéder à un nouveau

| critère de recherche, clic                                                                                                    | juer sur le                                     |   |
|----------------------------------------------------------------------------------------------------|-------------------------------------------------|---|
|                                                                                                    | RECHERCHER JOURNALISTES RECHERCHER MÉDIAS       |   |
| Nom contact v                                                                                                    | Coudray, Anne-Claire - JOURNAL 20H SAMEDI - TF1 | • |
| Nom du média                                                                                                    |                                                 | • |
| Sujet<br>Fonction<br>Localisation<br>Langue du contact<br>Listes existantes<br>Mot-clé<br>Type d'enregistrement<br>Critères du média<br>Nom du média<br>Localisation du média<br>Type de média<br>ZMD (USA) | Q RECHERCHER                                    |   |
| Mot-clés de média<br>Campagnes<br>Nom de la campagne                                                                                                    |                                                 |   |

Sélectionnez dans le menu déroulant un autre critère de recherche (nom du média, sujet...).

Pour supprimer un critère de recherche, cliquez sur

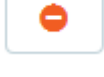

Si les critères de recherche vous conviennent, cliquez sur Rechercher

#### Page de résultats

Une fois sur la page de résultats, vous pourrez filtrer les informations afin de sélectionner le bon contact via le panneau **Filtres** (sur la gauche). Ce dernier reprend les critères de sujet, de type de média ou encore de localisation.

En cochant un filtre, vous réduisez le nombre de contacts affichés sur la partie droite

| Filtres                 | ∢ |
|-------------------------|---|
| Sujet                   | ~ |
| Fonction                | ~ |
| Support & Type de média | ~ |
| Ville du média          | ~ |
| Pays du média           | ~ |
| Langue du contact       | ~ |
| Médias sociaux          | ~ |
| Type d'enregistrement   | ~ |

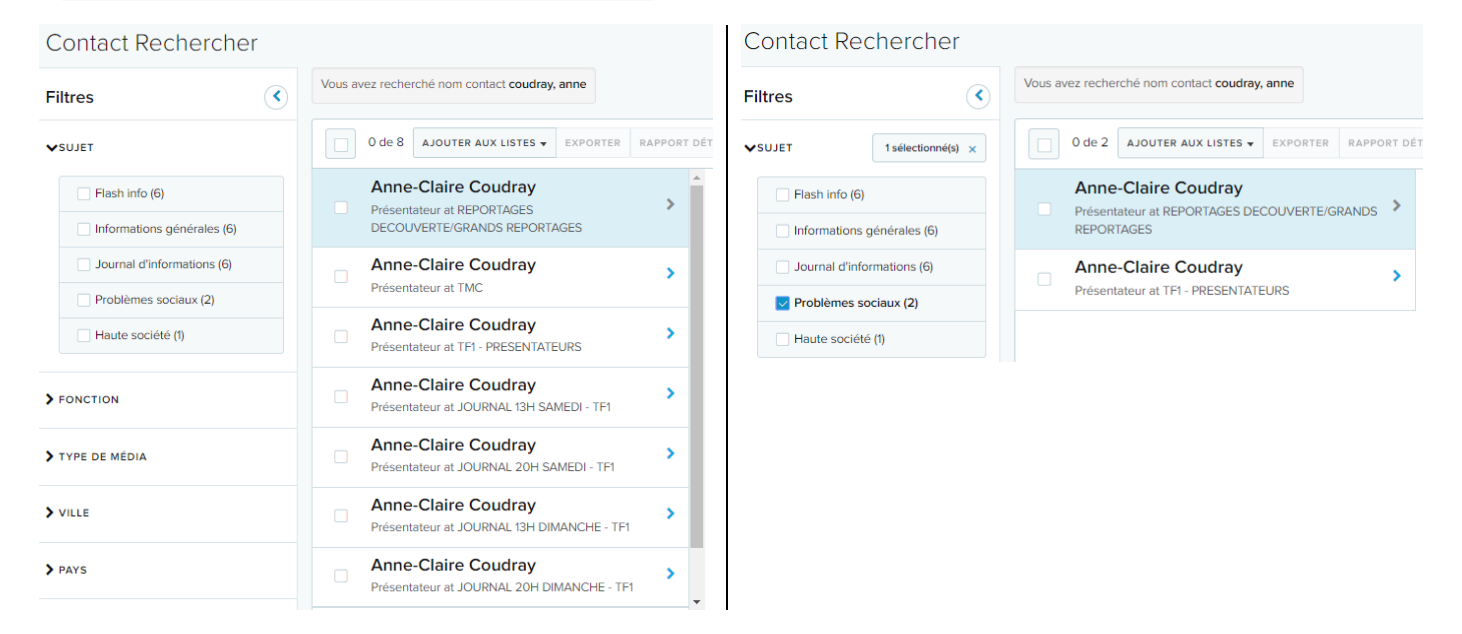

Vous pouvez ensuite cliquer sur la fiche d'un contact pour obtenir de plus amples renseignements sur ce contact.

#### Fiche profil du journaliste

Pour accéder à sa fiche complète, cliquez sur « Voir contact ».

| Anne-Claire Coudra Présentateur at TF1 - PRESENTATEURS/ANIMATE Anne-Claire Coudra | ay >     | Anne-Claire Coudray                                                                         |
|-----------------------------------------------------------------------------------|----------|---------------------------------------------------------------------------------------------|
| Anne-Claire Coudra                                                                |          | Presentateur at TET - PRESENTATEURS/ANIMATEURS                                              |
| Présentateur at REPORTAGE<br>DECOUVERTE/GRANDS RE                                 | PORTAGES | Email accoudray@tf1.fr<br>Phone +33 (0)141411234                                            |
|                                                                                   |          | Subject Informations générales, Journal<br>d'informations, Problèmes sociaux,<br>Flash info |

La fiche du contact contient les informations utiles notamment :

- 1 Ses coordonnées,
- 2 Le(s) sujet(s) du contact,
- 3 Ses différentes relations de travail,
- 4 Son parcours professionnel

|                                                                  |                                                                                                    | PARTAGER PAR EMAIL        |
|------------------------------------------------------------------|----------------------------------------------------------------------------------------------------|---------------------------|
|                                                                  | Profil Cision                                                                                                    | Commentaires              |
|                                                                  | Bureau : PRESENTATEURS                                                                                                    | Ajouter vos propres notes |
| Anne-Claire Coudray<br>Présentateur<br>pour                      | Précision : Remplaçante JT week-end - 'Reportages découvertes/Grands<br>reportages'                                                                                                    |                           |
| TF1 - PRESENTATEURS                                              | Autre(s) relation(s) connue(s)<br>- Présentateur - JOURNAL 13H DIMANCHE - TF1<br>- Présentateur - JOURNAL 13H SAMEDI - TF1                                                                       |                           |
| Ce Contact n'est dans aucune liste                               | Présentateur - JOURNAL 20H DIMANCHE - TF1     Présentateur - JOURNAL 20H DIMANCHE - TF1     Présentateur - JOURNAL 20H VENDREDI - TF1     Présentateur - REPORTAGES DECOUVERTE/GRANDS REPORTAGES |                           |
| A propos                                                         | Parcours professionnel connu (fonction - média - création de la fiche - 4                                                                                                    |                           |
| Sujet Z<br>Informations générales, Journal                       | Historique +-                                                                                                    |                           |
| Flash info                                                       | TOUT MES NEWS ACTIVITÉS NEWS                                                                                                    |                           |
| Info contact<br>Email<br>accoudray@tfl.fr                        | Aucun historique                                                                                                    |                           |
| Téléphone<br>+33 (0)141411234                                    |                                                                                                    |                           |
| Adresse<br>1 quai du Point-du-Jour<br>Boulogne-Billancourt 92656 |                                                                                                    |                           |

Dans la partie **Historique**, vous trouverez notamment les différentes activités de votre contact (envoi de CP, activités créée sur la fiche du journaliste...).

| ue                                                 | +•                                                                                                    |
|----------------------------------------------------|----------------------------------------------------------------------------------------------------|
| MES NEWS ACTIVITÉS NEWS                            |                                                                                                    |
| VOUS AVEZ CRÉÉ UNE ACTIVITÉ<br>8 avr. 2019   16:40 |                                                                                                    |
| Interview FRANCE INTER - ANIMATEURS                |                                                                                                    |
| VOUS AVEZ ENVOYÉ UN EMAIL                          |                                                                                                    |
| 1 avr. 2019   10:01                                |                                                                                                    |
| Etude – La place de la communication               |                                                                                                    |
| FRANCE INTER - ANIMATEURS                          |                                                                                                    |
|                                                    | MES NEWS ACTIVITÉS NEWS VOUS AVEZ CRÉÉ UNE ACTIVITÉ 8 avr. 2019   16:40 Interview FRANCE INTER - ANIMATEURS VOUS AVEZ ENVOYÉ UN EMAIL 1 avr. 2019   10:01 Etude – La place de la communication FRANCE INTER - ANIMATEURS |

Vous pouvez également créer une activité dans la fiche du contact en cliquant sur

Dans la partie **Commentaires**, vous pouvez saisir des notes personnelles, uniquement visibles par vos utilisateurs.

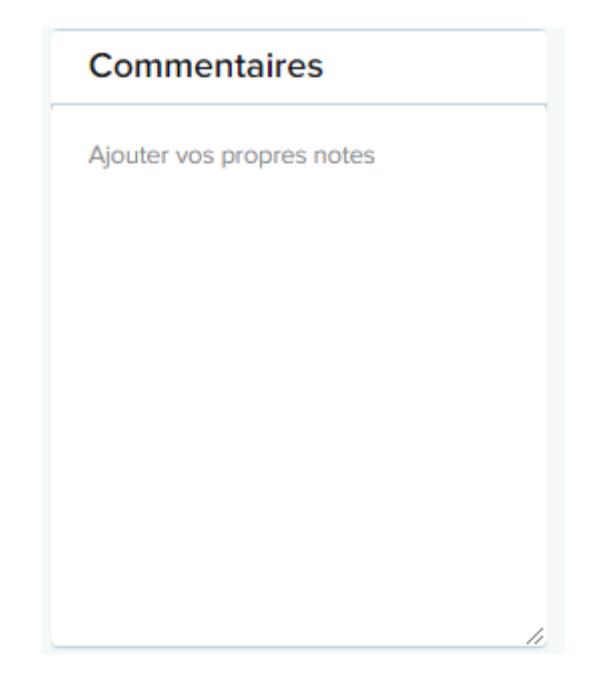

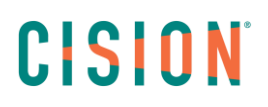

#### Ajouter le contact en liste

Vous pouvez ajouter rapidement un contact dans une liste existante ou créer une liste à partir de ce contact.

Cliquez sur le bouton « Modifier les listes » et choisissez dans le menu déroulant une liste existante.

Pour créer une nouvelle liste entrer le nom et cliquez sur Créer une nouvelle liste

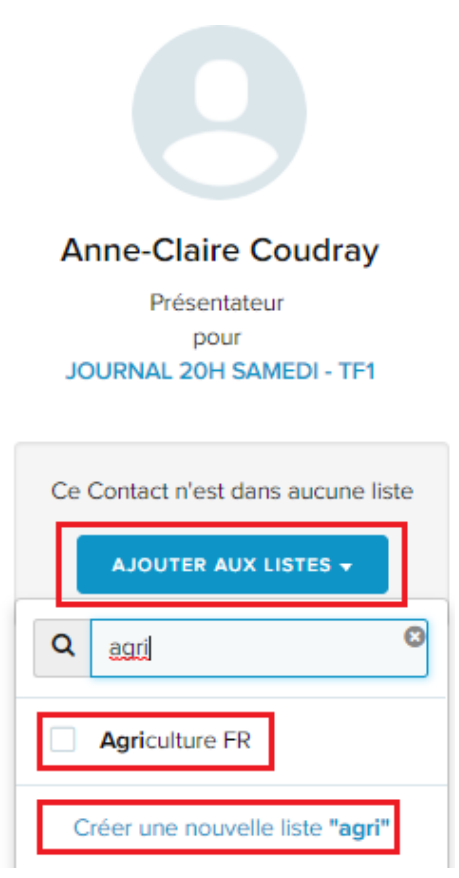

Lorsque le contact est déjà dans une liste, la case à cocher correspondante à la liste est déjà cochée.

Modifier les informations de contact (informations privées)

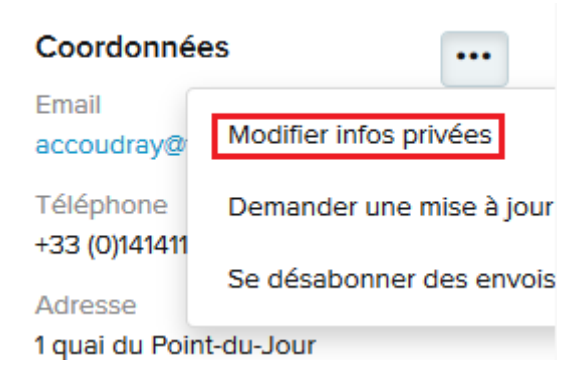

Il vous suffit alors de remplir vos informations dans le **formulaire** proposé.

|                        | Info contact privé | × |
|------------------------|--------------------|---|
| Email                  |                    |   |
|                        |                    |   |
| ✓ ADDRESS<br>Adresse 1 |                    |   |
| Adresse 2              |                    |   |
| Ville                  | Etat/Province      |   |
| Code postal            | Pays               |   |
|                        |                    |   |
| Téléphone              | Mobile             |   |

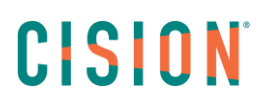

#### Ajouter un contact privé

Pour ajouter un contact sur Cision Cloud, il faut utiliser les différents champs de recherche présents dans l'onglet « **Contacts** », puis « **Ajouter contacts/médias** ».

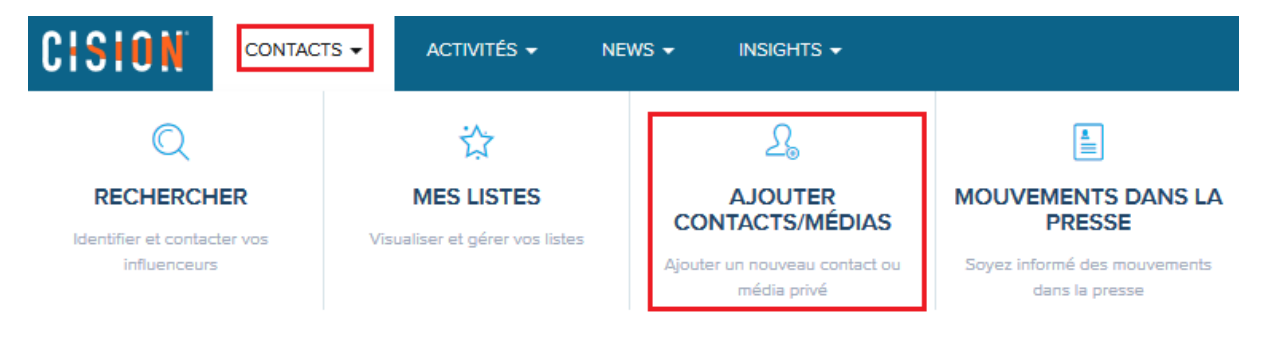

Il suffit alors de remplir le formulaire de contact, puis de le valider en cliquant sur le bouton **Enregistrer**.

*Ces contacts étant privés, ils ne seront accessibles que par les utilisateurs de votre plateforme. Ils ne seront pas mis à jour par notre service documentation.* 

| réer un nouveau c     | contact ou média pr | ivé                                             |                  | ×           |
|-----------------------|---------------------|-------------------------------------------------|------------------|-------------|
| 1) Choisissez le type | 2                   | 2) Entrez les informations                      |                  |             |
|                       |                     | Préfixe Prénom                                  | Nom de famille*  | Suffixe     |
|                       |                     | Média                                           | Sujet du contact |             |
| Nouveau contact       | Nouveau Media       | Email                                           | Liste            |             |
|                       |                     | Titre                                           | Pays *           |             |
|                       |                     |                                                 |                  |             |
|                       |                     | <ul> <li>Informations additionnelles</li> </ul> |                  |             |
|                       |                     |                                                 | ANNULER          | ENREGISTRER |

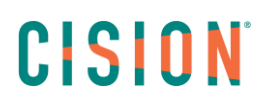

#### **RECHERCHER UN MEDIA**

#### Consulter une fiche média

Pour consulter une fiche journaliste sur Cision Cloud, cliquez sur l'onglet « **Contacts** », puis « **Recherche** ».

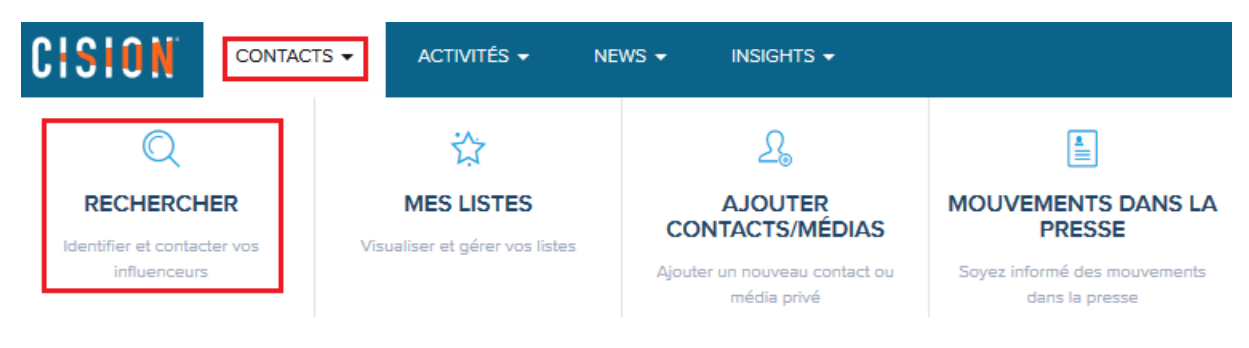

Sélectionnez alors « Rechercher Médias ».

|                       |     |           | RECHERCHER JO | DURNALISTES | RECHERCHER MÉDIAS |
|-----------------------|-----|-----------|---------------|-------------|-------------------|
|                       |     |           |               |             |                   |
| Nom du média          | Com | mence par | •             |             |                   |
| Critères du média     |     |           |               |             |                   |
| Nom du média          |     |           |               |             |                   |
| Sujet du Média        |     |           |               | Q RECHERC   | HER               |
| Localisation du média |     |           |               |             |                   |
| Zone géographique     |     |           |               |             |                   |

Différents critères de recherche sont proposés (nom du média, type de média...). Comme pour la recherche de contact, vous pouvez cumuler les critères de recherche en cliquant sur le

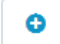

Pour la recherche de média, vous avez la possibilité de rechercher le média commençant par ou **contient**.

| Nom du média | • | Commence par | ] |
|--------------|---|--------------|---|
|              |   | Commence par |   |
|              |   | Contient     |   |

Lorsque vous tapez le nom d'un média, un menu déroulant s'affiche pour vous proposer différents médias correspondants. Il vous suffit de cliquer soit sur un média de la liste, soit sur **Rechercher**.

|         | <u> </u> |
|---------|----------|
|         |          |
|         |          |
| HERCHER |          |
|         | HERCHER  |

#### Page de résultats

Une fois sur la page de résultats, vous pouvez de nouveau filtrer les résultats affichés en utilisant le bouton **Filtres** sur la gauche.

| Filtres                 | ٢      | Médi     | a Rechercher < Modi             | ifier recherche                 |                       |            |                                    |       |
|-------------------------|--------|----------|---------------------------------|---------------------------------|-----------------------|------------|------------------------------------|-------|
| Support & Type de média | ^      | Vous ave | ez recherché Nom du média Comme | ence par <mark>cb news</mark> ; | Type d'enregistrement | t Public   | ENREGISTRER LA RECHER              | сне 👻 |
| Magazine (2)            | $\sim$ |          | 0 de 3 AJOUTER AUX LISTES +     | TÉLÉCHARGER 👻                   | CONNECTER -           | Trie       | r par: NOM DU MÉDIA 🗸 📭 🔳          |       |
| En ligne (1)            | ~      |          |                                 |                                 |                       |            |                                    |       |
| En ligne, consommateur  | (1)    |          | CB NEWS LA MATINALE             | >                               |                       | CB NEW     | S LA MATINALE                      |       |
| Ville du média          | ~      |          | magazine, mornatoria et anarea  |                                 |                       |            |                                    |       |
| Pays du média           | ~      |          | CB NEWS - ONLINE                | >                               | DITEANO               | Email      |                                    |       |
| Langue du Média         | ~      | En li    | En ligne, consommateur          |                                 |                       | Téléphone  | +33 (0)155385507                   | =     |
| Sujet                   | ~      |          | CB NEWS                         | >                               |                       | Type de m  | Magazine, informations et affaires |       |
| Médias sociaux          | ~      |          | Magazine, consommateur          |                                 |                       | ZMD (USA)  |                                    |       |
| -                       |        |          |                                 |                                 |                       | Fréquence  | Journalier                         |       |
| Type d'enregistrement   | ~      |          |                                 |                                 |                       | Sujets     | Marketing                          |       |
| Média exclusif          | ~      |          |                                 |                                 |                       |            |                                    |       |
| Médias affiliés         | *      |          |                                 |                                 |                       | AJOUTER AU | VOIR MEDIA                         |       |

L'affichage rapide vous permet de consulter quelques informations sur le média.

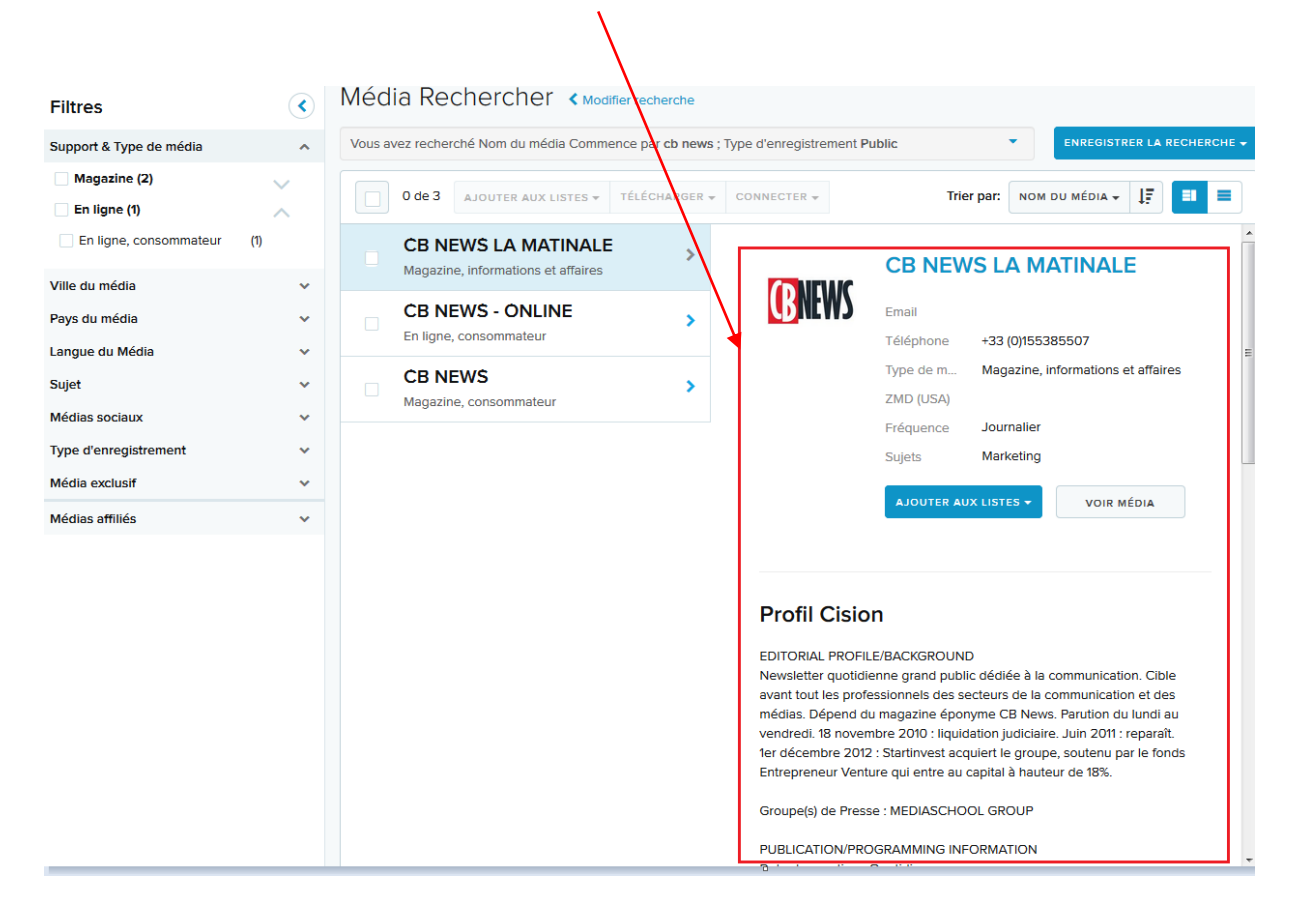

#### Fiche du média

Pour consulter l'intégralité de la fiche d'un média, cliquez sur le bouton « voir média ».

|        | CB NEWS    |                                                  |  |  |  |
|--------|------------|--------------------------------------------------|--|--|--|
| (BNFM) | Email      | redaction@cbnews.fr                              |  |  |  |
|        | Phone      |                                                  |  |  |  |
|        | MediaType  | Magazine, consommateur                           |  |  |  |
|        | DMA        |                                                  |  |  |  |
|        | Frequency  | Mensuel                                          |  |  |  |
|        | Circ/Audie | 10 000                                           |  |  |  |
|        | Subject    | Publicité, Communication, Relations<br>publiques |  |  |  |
|        | MODIFIER L | LES LISTES - VOIR MÉDIA                          |  |  |  |

La fiche du média se décompose en plusieurs parties.

- 1 Les informations et coordonnées du média (sujets, type, mail...)
- 2 Le profil du média : informations plus développées
- 3 Les commentaires : champ texte libre où ajouter des précisions et notes personnelles
- 4 La liste des contacts faisant partie de la rédaction de ce média. Pour chaque nom de contact, des coordonnées s'affichent, vous permettant notamment d'accéder à la fiche du contact ou de l'ajouter rapidement en liste.

|                                                                                                    | Profil Cision Commentaires                                                                                                    |     |
|----------------------------------------------------------------------------------------------------|----------------------------------------------------------------------------------------------------|-----|
| CB NEWS<br>Magazine, consommateur                                                                               | EDITORIAL PROFILE/BACKGROUND<br>Ce magazine traite de l'actualité de la communication, de la publicité, des médias et des marques, sur tous les tons<br>et à tous les temps. Deux supports en plus : la Newsletter quotidienne, et le site. Abonnement annuel "Magazine +<br>Site + Newsletter + Guides Short List". Offre hors France : 280 €.<br>Fréquentation site Juin 2015 : 264118 visites totales de 446671 pages vues (OJD).<br>Tous les communiqués sont à adressés à communiques@chnews.fr. |     |
| Ce Outlet n'est dans aucune liste                                                                               | Groupe(s) de Presse : CB MEDIA PUBLICATION/PROGRAMMING INFORMATION Date de parution : le 15 de chaque mois TARGET AUDIENCE Cible : Grand Publie                                                                                                    |     |
| propos                                                                                                    | Cible : Grand Public                                                                                                    | _// |
| ujets<br>ublicuté, Communication, Relations<br>ubliques<br>ype<br>lagazine, consommateur<br>réquence<br>fersuel | Pour ce média contacts O de 17 Ajouter aux listes - Exporter Rapport détaillé VIEW ALL CONTACTS                                                                                                    |     |
| udience<br>0000                                                                                                 | Stéphane Anziani       Directeur at CB NEWS       Hélène Aubinais         Directeur at CB NEWS                                                                                                    |     |
| nfo contact<br>mail<br>edaction@cbnews.fr                                                                       | Service Publicité at CB NEWS  Email stephane.anziani@cbnews.fr  Olivier Chapuis Sidet Sidet                                                                                                    |     |
| ite web<br>ttp://www.cbnews.fr/<br>idresse<br>bis rue de la Pyramide                                            | President at CB NEWS     Sujers       Emmanuel Charonnat     AJOUTER AUX LISTES -       Pigiste at CB NEWS     VOIR CONTACT                                                                                                    |     |
| oulogne-Billancourt CEDEX                                                                                       | annelise corbrion (Privé)                                                                                                    |     |

En bas de page, l'encart « vous pourriez aussi aimer » vous propose des médias en rapport avec le média sélectionné.

| Vous pourriez aussi aimer |                                                                                       |       |                                                                    |            |                                                                                                    |                   |                                                               |
|---------------------------|---------------------------------------------------------------------------------------|-------|--------------------------------------------------------------------|------------|----------------------------------------------------------------------------------------------------|-------------------|---------------------------------------------------------------|
|                           | CHALLENGES -<br>DIRECTION ET<br>REDACTION<br>Magazine,<br>informations et<br>affaires |       | CHALLENGES -<br>ONLINE<br>En ligne,<br>informations et<br>affaires | USHKOVILLE | L'USINE<br>NOUVELLE -<br>DIRECTION ET<br>REDACTION EN<br>CHEF<br>Magazine,<br>informations et<br>affaires | MARK <u>ETING</u> | MARKETING-<br>PROFESSIONNEL.FR<br>Blog,<br>commerce/industrie |
| S                         | SATELLIFAX<br>(NEWSLETTER)<br>Journaux                                                | PARIS | VIVRE PARIS<br>Magazine,<br>consommateur                           |            |                                                                                                    |                   |                                                               |

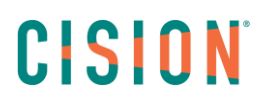

#### Ajouter un média en liste de média

Pour ajouter le média dans une liste de médias, cliquez sur le bouton « **Ajouter aux listes** » de la fiche du média. Un menu déroulant vous permet de **sélectionner une liste existante ou de créer une nouvelle liste** pour ce média.

| BNEWS                             |
|-----------------------------------|
| CB NEWS<br>Magazine, consommateur |
| Ce Outlet n'est dans aucune liste |
| AJOUTER AUX LISTES +              |
| Q media                           |
| media luxe                        |
| Créer une nouvelle liste "media"  |

Votre média s'est bien enregistré dans la liste choisie lorsque la case à cocher est cochée.

### Vous ne trouvez pas la réponse à votre question ? Contactez notre équipe Support

Par email : frsupport@cision.com

Par téléphone : 01 76 21 12 59

Du lundi au vendredi de 8h30 à 13h, et de 13h30 à 18h30 (sauf vendredi 18h) GMT +1h